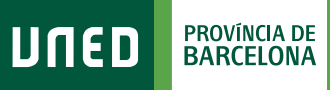

## Com accedir als Plataforma Àgora CURSOS VIRTUALS

DUED

Login

Nombre de usuario

Inicio de sesión

#S©M2030

 Accedeix a www.uned.es, selecciona
**«Campus UNED»** i identifica't amb el nom d'usuari i contrasenya que vas obtenir a la matrícula.

|      |     |               | Contraseña                         |
|------|-----|---------------|------------------------------------|
| MENU | משח | Q Campus UNED | Introduzca su Contraseña<br>Enviar |
|      |     |               |                                    |

Una vegada al Campus UNED, a la pestanya
«Estudios», desplega el menú de l'assignatura
i selecciona «Acceso al Curso Virtual».

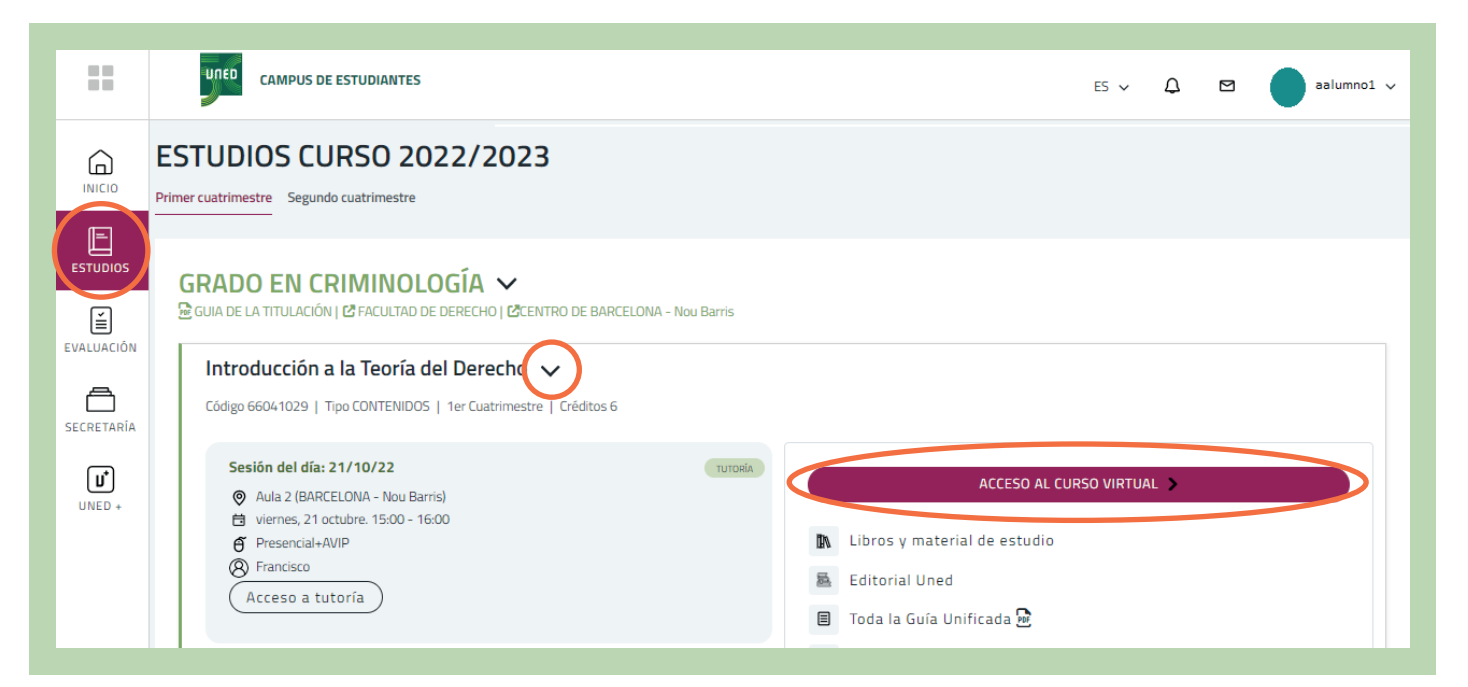

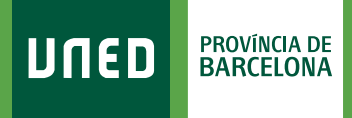

Selecciona
«Acceder con cuenta UNED».

|                   | מפחע                                                  |
|-------------------|-------------------------------------------------------|
| Nombre de usuario | ¿Olvidó su nombre de usuario o contraseña?            |
| Contraseña        | Las 'Cookies' deben estar habilitadas en su navegador |
| Acceder           | Identifiquese usando su cuenta en:                    |

## 4. Ja estàs al Curs Virtual de l'assignatura!

| ompetencias                        |                                                         |                                  |                     |
|------------------------------------|---------------------------------------------------------|----------------------------------|---------------------|
| alificaciones                      | Area personar / Wis Cursos / 00041029                   |                                  |                     |
| General                            |                                                         | Material del curso               | Actividades         |
| Foros                              | Avisos                                                  | iapositivas                      | Foros               |
| Material del curso                 | PEC                                                     | - Videos                         | 🗎 Recursos 🜲 Tareas |
| □ Tutorización                     |                                                         | VIDEOS                           |                     |
| ☐ Grupo de tutoria de<br>Francisco |                                                         | Carta de bienvenida estudiantes. |                     |
| 🏠 Área personal                    | Guía de la asignatura (Grado en Criminología)           | 🔟 Orientaciones PEC y examen     |                     |
| A Inicio del sitio                 | Foros                                                   | 🙇 Îndice del libro               |                     |
| 🛗 Calendario                       | 🔁 Foro de consultas generales                           |                                  |                     |
| Archivos privados                  |                                                         | Tutorización                     |                     |
| Mis cursos                         | Foro de estudiantes (no moderado por el Equipo Docente) | Foro de tutoría                  |                     |
| 66041029                           |                                                         |                                  |                     |
|                                    |                                                         | Grupo de tutoría de Francisco    |                     |

Aquest espai està dissenyat i gestionat per l'Equip Docent. Aquí trobaràs recursos, materials, activitats d'aprenentatge, fòrums i l'espai on lliurar els treballs de l'assignatura.

Aquesta estructura pot sofrir variacions d'un curs virtual a un altre, ja que cada Equip Docent configura quins elements són necessaris per a la teva docència.

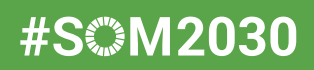